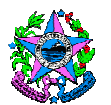

# NORMA DE PROCEDIMENTO – SRH Nº 039

| Tema:     | Admissão de Pessoal – Cargo Comissionado                  |  |  |
|-----------|-----------------------------------------------------------|--|--|
| Emitente: | Secretaria de Estado de Gestão e Recursos Humanos – SEGER |  |  |
| Sistema:  | Sistema de Administração de Recursos<br>Humanos           |  |  |
| Versão:   | 01 Aprovação: Portaria n.º -R/2021 Vigência: / /2021      |  |  |

### 1. OBJETIVOS

1.1 Efetuar o provimento de pessoal nos cargos comissionados.

## 2. ABRANGÊNCIA

2.1 Órgãos da administração direta, autárquica e fundacional do Poder Executivo Estadual.

## 3. FUNDAMENTAÇÃO LEGAL

- 3.1 **Decreto n° 7.344-E**, de 11/01/1999 Isenta os servidores públicos estaduais que se encontrem nos exercícios de seus cargos, de se submeter a novos exames médicos para fins de posse em outro cargo;
- 3.2 Lei Estadual Complementar nº 46, de 31/01/1994, e suas alterações Institui o Regime Jurídico Único dos servidores públicos civis da administração direta, das autarquias e das fundações públicas do Estado do Espírito Santo, de qualquer dos seus Poderes;
- 3.3 Decreto nº 3.065-R, de 31/07/2012– Regulamenta a Lei Ordinária nº 9.891/2012, que dispõe sobre a vedação à nomeação, à contratação e à designação no âmbito da administração pública direta e indireta do Poder Executivo do Espírito Santo em razão de prática de ato tipificado na Lei Complementar nº 64, de 18 de maio de 1990, como causa de inelegibilidade.

# 4. DEFINIÇÕES

- 4.1 Autoridade Competente Secretário de Estado ou dirigente máximo de autarquias e fundações do Poder Executivo Estadual ou servidor delegado para tal atribuição;
- 4.2 Unidade de Recursos Humanos (RH) Setor(es) centralizado(s)/ descentralizado(s) do órgão que exerce(m) acompanhamento e providências quanto a nomeação de servidores em cargo comissionado;
- 4.3 **DOE –** Diário Oficial do Estado;

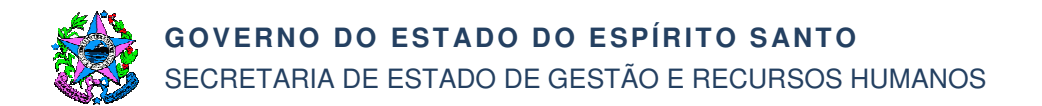

- 4.4 **Siarhes** Sistema Integrado de Administração de Recursos Humanos do Espírito Santo;
- 4.5 e-Docs Sistema de Gestão de Documentos Arquivísticos Eletrônicos;
- 4.6 Ato de nomeação sem efeito Documento que torna público o cidadão que teve sua nomeação tornada sem efeito em virtude de descumprimento das prerrogativas do art. 16 da LC nº 46/94;
- 4.7 **Folha de Pagamento** Setor centralizado que exerce atividade de folha de pagamento.

### 5. UNIDADES FUNCIONAIS ENVOLVIDAS

- 5.1 Unidade de Recursos Humanos dos órgãos citados no item 2.1;
- 5.2 Gerência de Apoio ao Gabinete da Secretaria de Estado do Governo GERAG/SEG;
- 5.3 Subsecretaria da Casa Civil para Articulação com o Gabinete do Governador da Secretaria de Estado da Casa Civil SUBGOV/SCV;
- 5.4 Setor da Folha de Pagamento.

### 6. PROCEDIMENTOS

### Admissão de Pessoal – Cargo Comissionado

- É um processo contínuo composto por 02 (dois) subprocessos:
- SB01 Nomeação para Cargo Comissionado
- SB02 Posse para Cargo Comissionado

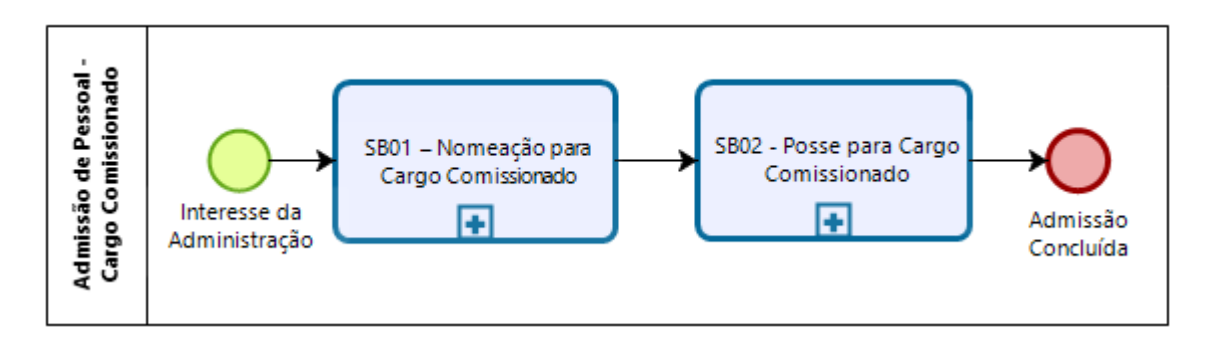

### SB01 – Nomeação para Cargo Comissionado

T01 - Solicitar providências quanto à nomeação

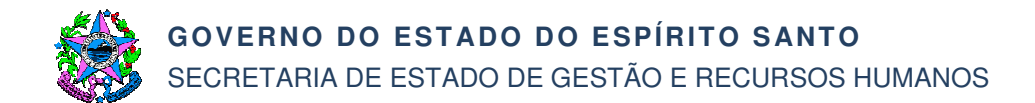

A autoridade competente solicita à unidade de Recursos Humanos (RH) que realize as devidas providências para elaboração do ato de nomeação.

T02 - Elaborar ofício de solicitação e minuta de Decreto de nomeação

A unidade de RH elabora ofício de solicitação e minuta de Decreto de nomeação. Salva o ofício de solicitação no formato .pdf. Sugestão de nome padrão do documento: "*OF Nomeação – Nome do cargo - Nome e último sobrenome do cidadão*"

Após T02, a unidade de RH realiza paralelamente as tarefas a partir da T03 e T05.

T03 - Autuar processo

A unidade de RH acessa o sistema e-Docs e autua o processo conforme especificações abaixo:

- Resumo do Processo: Processo Funcional (tipo de vínculo) Órgão Nome Completo - Cargo Exemplo: Processo Funcional Comissionado - Seger – Maria Fernandes da Silva -Assessora Técnica
- Adicionar Interessado: Órgão envolvido
- Vai entranhar algum Documento agora: Ofício de solicitação de nomeação: Tipo de Documento: Documento eletrônico; Tipo de assinatura: e-Docs; Nome do documento: OF Nomeação – nome do cargo - Nome e último sobrenome do cidadão; Quem vai assinar o documento? Autoridade Competente. Nível de acesso: Organizacional
- T04 Despachar processo

A unidade de RH acessa o sistema e-Docs e despacha o processo "Processo Funcional (tipo de vínculo) - Órgão – Nome Completo - Cargo" conforme especificações descritas abaixo:

 Destinatário: Secretaria de Estado do Governo - SEG / Gerência de Apoio ao Gabinete - GERAG;

Recomenda-se o seguinte modelo de mensagem de despacho:

Segue para análise e autorização do excelentíssimo senhor Governador do Estado. Após retornar para <Nome do órgão>.

T05 – Lançar minuta de Decreto no sistema DOE

T06 - Enviar minuta de Decreto via e-mail

Enviar minuta de Decreto em formato de texto *(word)* e o número do arquivo do DOE, via e-mail, para GERAG/SEG (<u>gerag@seg.es.gov.br</u>)

T07 – Receber minuta de Decreto via e-mail

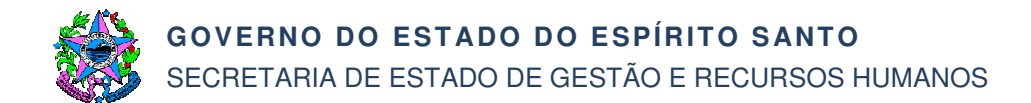

A GERAG/SEG recebe minuta de Decreto via e-mail para formatação

- T08 Analisar e validar minuta de Decreto
- A SUBGOV/SCV analisa e valida minuta de Decreto.

Caso a nomeação não seja validada, segue T09. Caso seja validada, segue T10.

T09 – Dar ciência ao órgão

T10 – Fazer *upload* e colher assinatura do Decreto de nomeação

A SUBGOV/SCV acessa o sistema e-Docs para fazer *upload* de documento conforme especificações descritas abaixo:

- Tipo de Documento: documento eletrônico;
- Tipo de assinatura: e-Docs;
- Nome do documento: Decreto Nomeação nome do cargo Nome e último sobrenome do cidadão;
- **Quem vai assinar o documento?** Governador do Estado ou autoridade competente designada em ato administrativo
- Nível de acesso: Organizacional

A SUBGOV/SCV encaminha o documento assinado para GERAG/SEG.

T11 – Editar a minuta de Decreto no sistema DOE

A GERAG/PUBLICAÇÃO/SEG edita e aprova minuta de Decreto lançada pela unidade de RH (T05) no sistema do DOE.

T12 – Entranhar documento ao processo

A GERAG/SEG acessa o sistema e-Docs e entranha o documento capturado ao processo conforme especificações descritas abaixo:

- Documento a entranhar: Decreto Nomeação nome do cargo Nome e primeiro sobrenome do cidadão;
- Selecionar processo: Selecionar o processo nomeado como: "Processo Funcional (tipo de vínculo) Órgão Nome Completo Cargo"

T13 – Despachar processo

A GERAG/SEG acessa o sistema e-Docs e despacha o processo "Processo Funcional (tipo de vínculo) - Órgão – Nome Completo - Cargo"

• **Destinatário?** Nome do órgão

Recomenda-se o seguinte modelo de mensagem de despacho:

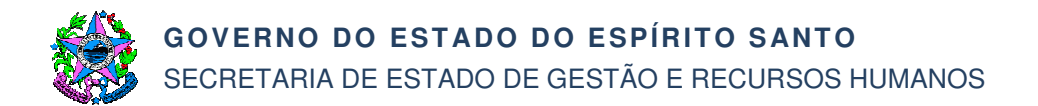

Segue para as devidas providências quanto a posse de nome e primeiro sobrenome do cidadão.

Após a publicação do Decreto de nomeação, o cidadão apresenta documentação listada no checklist para posse em cargo comissionado disponível no Portal do Servidor: <u>www.servidor.es.gov.br</u> a unidade de RH do Órgão.

### T14 – Manter a guarda do processo

A unidade de RH deverá guardar o processo de nomeação para entranhar documentação de posse e ateste de exercício do cidadão nomeado.

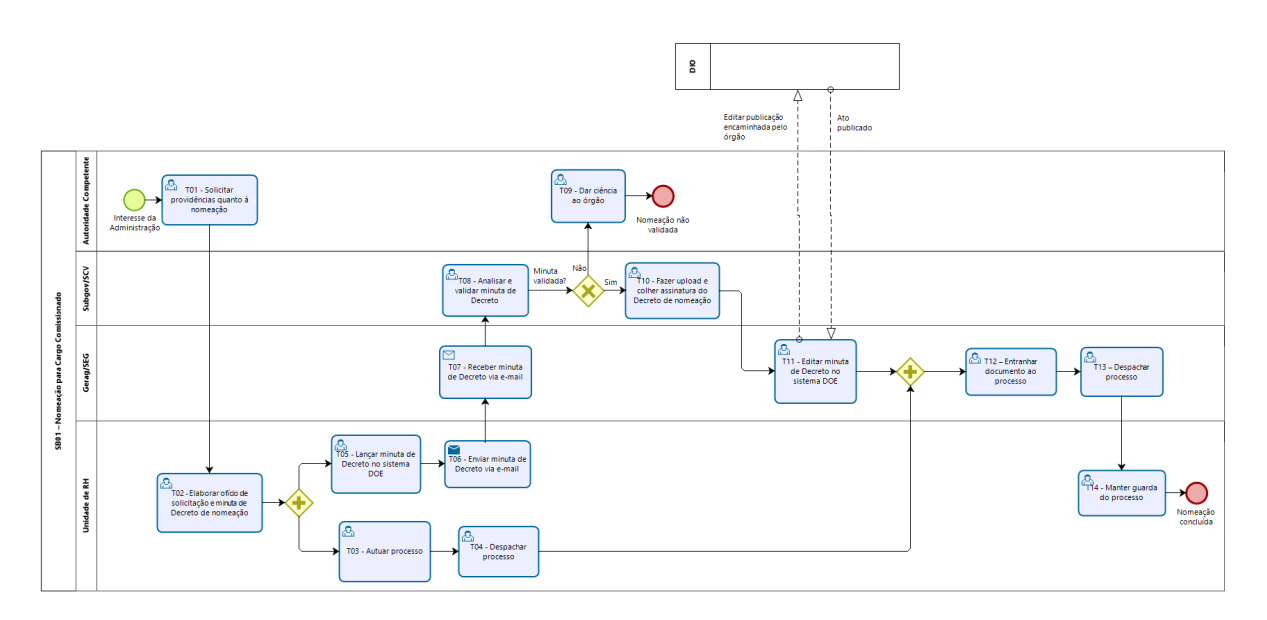

### SB02 - Posse para Cargo Comissionado

T01 – Encaminhar checklist de documentação

A unidade de RH encaminha ao cidadão nomeado a relação de documentação obrigatória prevista no checklist, bem como orientações para assinatura de posse e ateste de exercício via sistema e-Docs.

T02- Conferir e analisar documentação digitalizada e original do cidadão nomeado

A unidade de RH confere a documentação enviada e se o cidadão nomeado já está apto para assinar eletronicamente a posse e o ateste de exercício.

Caso o cidadão nomeado tiver pendências referentes à documentação obrigatória listada no checklist no prazo estabelecido na legislação, segue T03. Caso o cidadão não tome posse ou tome posse e não assuma exercício no cargo de provimento em comissão, segue T04. Caso a documentação esteja correta, segue T18.

T03 – Informar pendência ao cidadão nomeado

T04 - Indeferir nomeação

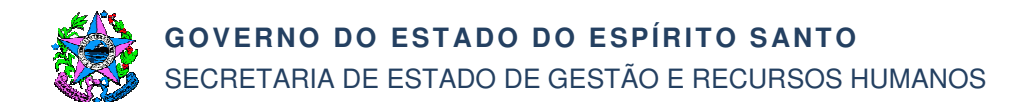

Indeferir a nomeação do cidadão que não tomar posse ou não assumir exercício após a posse, nos prazos estabelecido na legislação vigente.

T05 - Elaborar ofício e minuta de Decreto de nomeação sem efeito

T06 - Fazer upload do ofício de nomeação sem efeito

A unidade de RH, acessa o sistema e-Docs, para fazer upload de documento conforme especificações descritas abaixo:

- Tipo de Documento: Documento eletrônico;
- Tipo de assinatura: e-Docs;
- Nome do documento: OF Nomeação sem Efeito nome do cargo Nome e primeiro sobrenome do cidadão;
- Quem vai assinar o documento? Autoridade competente

T07 – Entranhar documento ao processo de Nomeação

A autoridade competente acessa o sistema e-Docs e entranha o documento capturado ao processo conforme especificações descritas abaixo:

- Documento a entranhar: OF Nomeação sem Efeito nome do cargo Nome e primeiro sobrenome do cidadão;
- Selecionar processo: Selecionar o processo nomeado como: "Processo Funcional (tipo de vínculo) Órgão Nome Completo Cargo".

Após T07, a unidade de RH realiza paralelamente as tarefas T08, T09 e T10.

T08 - Enviar minuta de Decreto via e-mail

Enviar minuta de Decreto em formato de texto (word) e o número do arquivo do DOE, via e-mail, para GERAG/SEG (<u>gerag@seg.es.gov.br</u>)

T09– Lançar minuta de Decreto no sistema DOE

T10– Despachar processo

A unidade de RH acessa o sistema e-Docs e despacha o processo "Processo Funcional (tipo de vínculo) - Órgão – Nome Completo - Cargo" conforme especificações descritas abaixo:

• **Destinatário?** Setor da Autoridade Competente

Recomenda-se o seguinte modelo de mensagem de despacho:

Para aprovação do ato de tornar sem efeito a nomeação de nome e primeiro sobrenome do cidadão, em razão de...

T11 – Receber minuta de Decreto via e-mail

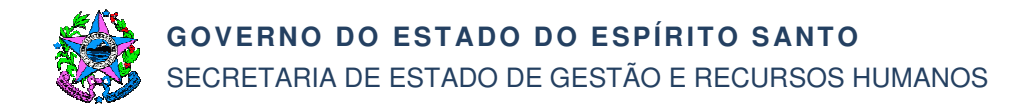

A GERAG/SEG recebe minuta de Decreto via e-mail para formatação

T12 - Analisar e validar minuta de Decreto

O Subsecretário da Casa Civil para Articulação com o Gabinete do Governador – SUBGOV/SCV analisa e valida minuta de Decreto

T13 - Fazer upload do Decreto de nomeação sem efeito

O SUBGOV/SCV acessa o sistema e-Docs, para fazer *upload* do documento conforme especificações descritas abaixo:

- Tipo de Documento: Documento eletrônico;
- Tipo de assinatura: e-Docs;
- Nome do documento: Decreto Nomeação nome do cargo Nome e último sobrenome do cidadão;
- Quem vai assinar o documento? Autoridade Máxima Competente
- Nível de acesso: Organizacional

O SUBGOV/SCV encaminha o documento assinado para GERAG/SEG

T14 – Editar ato no sistema DOE

A GERAG/PUBLICAÇÃO/SEG edita e aprova minuta de Decreto lançada pela unidade de RH (T10) no sistema do DOE.

T15 – Entranhar documento ao processo

A GERAG/SEG acessa o sistema e-Docs e entranha o documento capturado ao processo conforme especificações descritas abaixo:

- Documento a entranhar: Decreto Nomeação nome do cargo Nome e primeiro sobrenome do cidadão;
- Selecionar processo: Selecionar o processo nomeado como: "Processo Funcional (tipo de vínculo) Órgão Nome Completo Cargo".

T16 – Despachar processo

A GERAG/SEG acessa o sistema e-Docs e despacha o processo "Processo Funcional (tipo de vínculo) - Órgão – Nome Completo - Cargo" conforme especificações descritas abaixo:

• **Destinatário?** Nome do órgão

Recomenda-se o seguinte modelo de mensagem de despacho:

Segue para as devidas providências, tendo em vista a publicação do ato que tornou sem efeito o Decreto de nomeação.

T17 – Encerrar processo

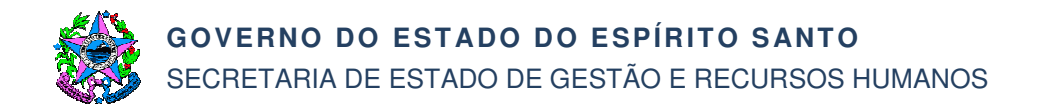

### T18 - Juntar documentação

A unidade de RH junta a documentação do cidadão nomeado em formato .pdf através de programas disponíveis para inclusão no e-Docs.

Recomenda-se apenas que o programa utilizado não seja online em virtude do conteúdo dos documentos de RH. Salienta-se que a ordem da junção dos documentos fica a critério do órgão.

Sugestão de nome padrão do documento consolidado: "Documentação Comissionado\_ nome do cargo\_nome e último sobrenome".

T19 - Elaborar documentação pertinente à posse e exercício no e-Docs

A unidade de RH preenche a documentação relacionada abaixo disponíveis em modelo de documento no sistema e-Docs.

- a) Admissão de Pessoal (Inexigibilidade, Bens, Dependentes e Vale Transporte);
- b) Termo de Posse e Compromisso;
- c) Ateste de Exercício;
- d) Termo de Opção de servidor efetivo

T20 - Capturar documentação no e-Docs

#### Importante:

- 1) Para posse e exercício é obrigatório a apresentação de toda a documentação listada no checklist.
- 2) Para assinatura eletrônica do candidato via e-Docs é necessário que o mesmo habilite a conta conforme abaixo.
  - Acessar o Portal Acesso Cidadão (www.acessocidadao.es.gov.br);
  - Fazer o login usando o CPF ou e-mail cadastrado e senha;
  - Clicar em entrar;
  - Clicar no Menu com o nome do candidato (na parte superior direita)
  - Selecionar a opção "Verificar conta";
  - Escolher qual maneira verificará sua conta: CNH Capixaba, Certificado Digital ou Selfie. Importante: Em caso de ser servidor estadual e a conta não estiver vinculada, não verificar a conta como Servidor Estadual pois a assinatura do contrato será como Cidadão.
  - Clicar em "Verificar";
  - E, seguir as orientações da maneira escolhida.
- T21 Registrar servidor no sistema Siarhes
- T22 Entranhar documentos ao processo

A unidade de RH acessa o sistema e-Docs e entranha os documentos capturados ao processo conforme especificações descritas abaixo:

#### • Documento a entranhar:

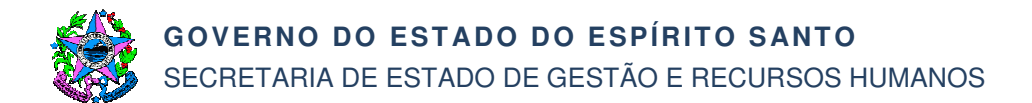

- Documentação Comissionado Nome do cargo Nome e primeiro sobrenome;
- Admissão de Pessoal Nome do cargo Nome e primeiro sobrenome;
- Ateste de Exercício Nome do cargo Nome e primeiro sobrenome;
- Termo de Posse e Compromisso nome do cargo nome e primeiro sobrenome;
- Termo de Opção de Servidor Efetivo Nome do cargo Nome e primeiro sobrenome.
- T23 Despachar processo

A unidade de RH acessa o sistema e-Docs e despacha o processo, conforme especificações descritas abaixo:

#### • Destinatário?

Na administração direta: o processo deverá ser encaminhado para a Seger/Gepar. Na administração indireta: o processo deverá ser encaminhado ao setor responsável pela folha de pagamento.

Recomenda-se o seguinte modelo de mensagem de despacho:

Segue para as devidas providências, tendo em vista nomeação do servidor (informar o nome do servidor), para o cargo de (informar o cargo de provimento em comissão, optando por receber (**em caso de servidor público efetivo** - informar o percentual escolhido pelo servidor para pagamento) do cargo de provimento em comissão.

T24 – Conferir e registrar opção de pagamento no sistema Siarhes

A Folha de Pagamento conferirá os registros realizados pela unidade de RH e registrará a opção de pagamento (em caso de servidor público efetivo) nos termos do artigo 96, da LC N° 46/1994.

T25 – Manter a guarda do processo

A unidade de RH mantém a tutela do processo no e-Docs para demais providências quanto à vida funcional do servidor.

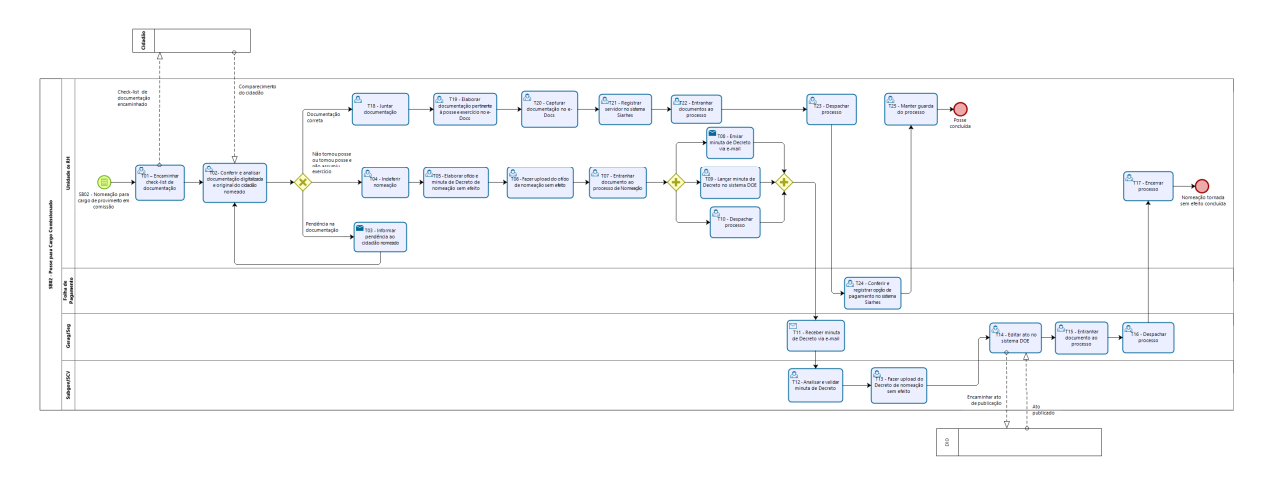

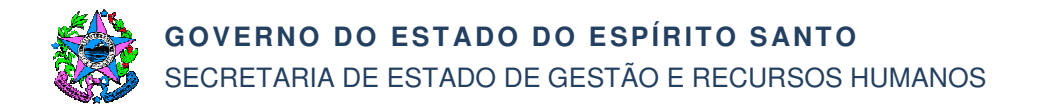

## 7. INFORMAÇÕES ADICIONAIS

- 7.1 O modelo de checklist, formulários e outros documentos relacionados à nomeação para cargo de provimento em comissão estão disponíveis no Portal do Servidor: <u>www.servidor.es.gov.br.</u> e no sistema e-Docs.
- 7.2 Os encaminhamentos e processos deverão ser classificados conforme o Plano de Classificação e Tabela de Temporalidade de Documentos da Administração Pública Estadual vigentes

### 8. ANEXOS

Não aplicável.

### 9. ASSINATURAS

| EQUIPE DE ELABORAÇÃO – SRH № 039:                                                               |                                                                                                  |  |  |
|-------------------------------------------------------------------------------------------------|--------------------------------------------------------------------------------------------------|--|--|
| Charles Dias de Almeida<br>Subsecretário de Administração e<br>Desenvolvimento de Pessoas       | Bárbara Carneiro Caniçali<br>Subsecretaria de Estado do Governo de<br>Interlocução Institucional |  |  |
| Marli Breda Bazilio de Souza<br>Gerente de Recursos Humanos<br>Sabrina Keilla Marcondes Azevedo | Ana Claudia Passos Santos Silva<br>Analista do Executivo<br>Elaborada em 04/03/2021.             |  |  |
| Analista do Executivo<br>APROVAÇÃO:                                                             |                                                                                                  |  |  |
| Marcelo Calmon Dias<br>Secretário de Estado de Gestão e<br>Recursos Humanos                     | Aprovada em//2021.                                                                               |  |  |